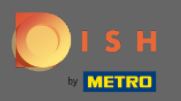

(i)

În ultimul pas, veți obține o previzualizare a site-ului dvs.

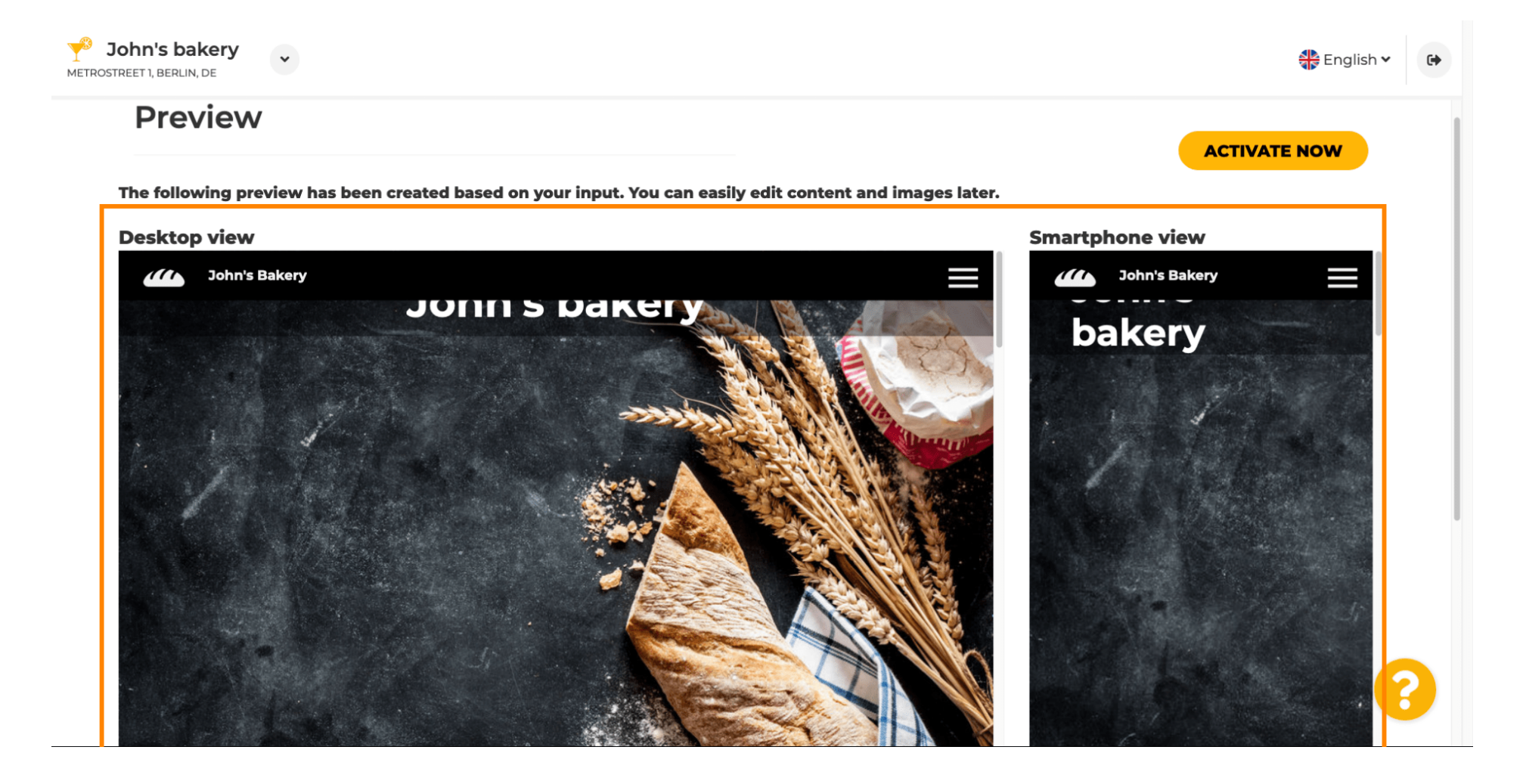

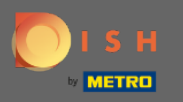

Faceți clic pe activare acum pentru a finaliza configurarea.

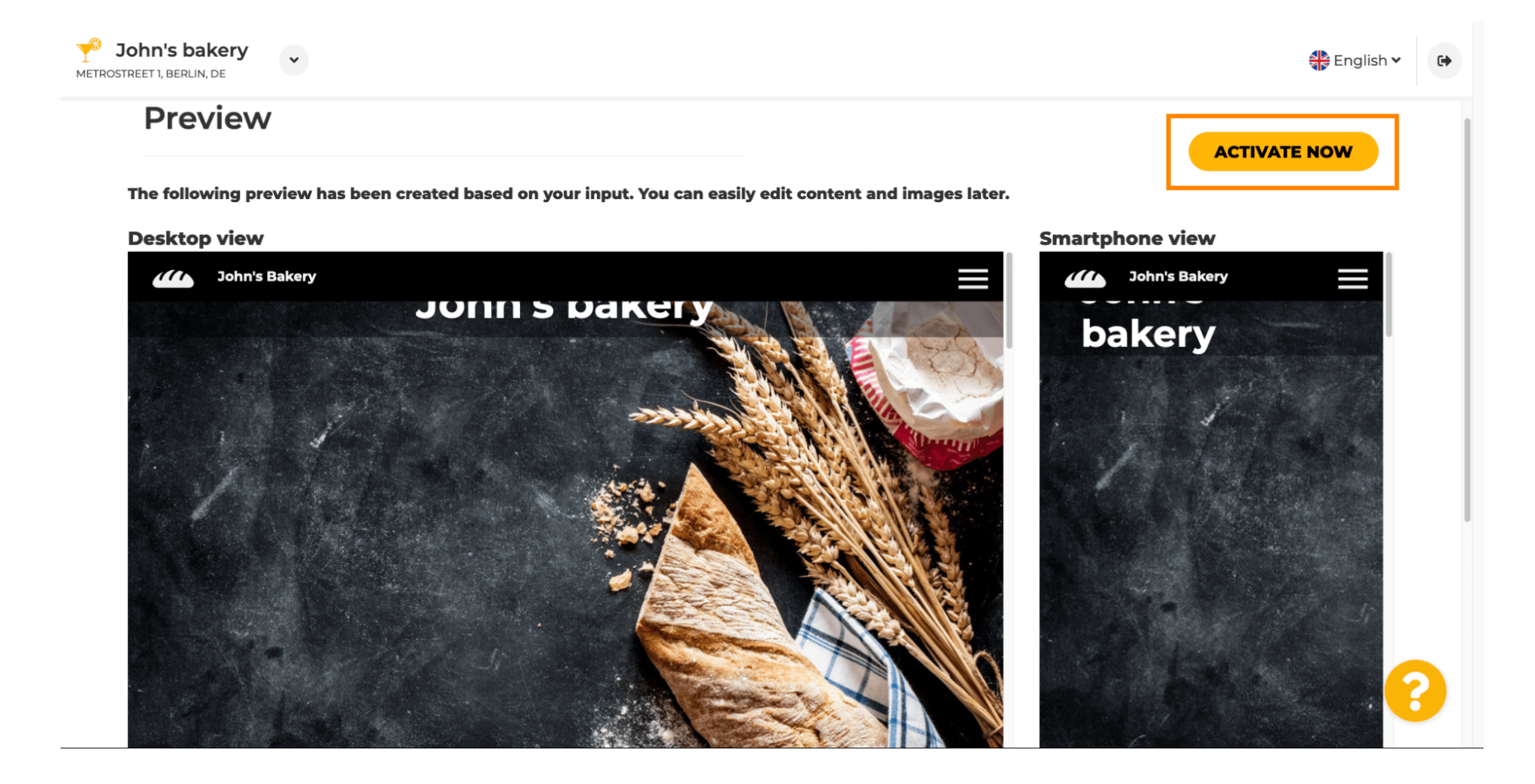

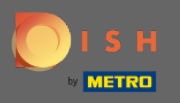

Veți fi redirecționat către tabloul de bord al site-ului dvs. DISH. Pentru a vizualiza site-ul dvs., faceți clic pe vizitați site-ul.

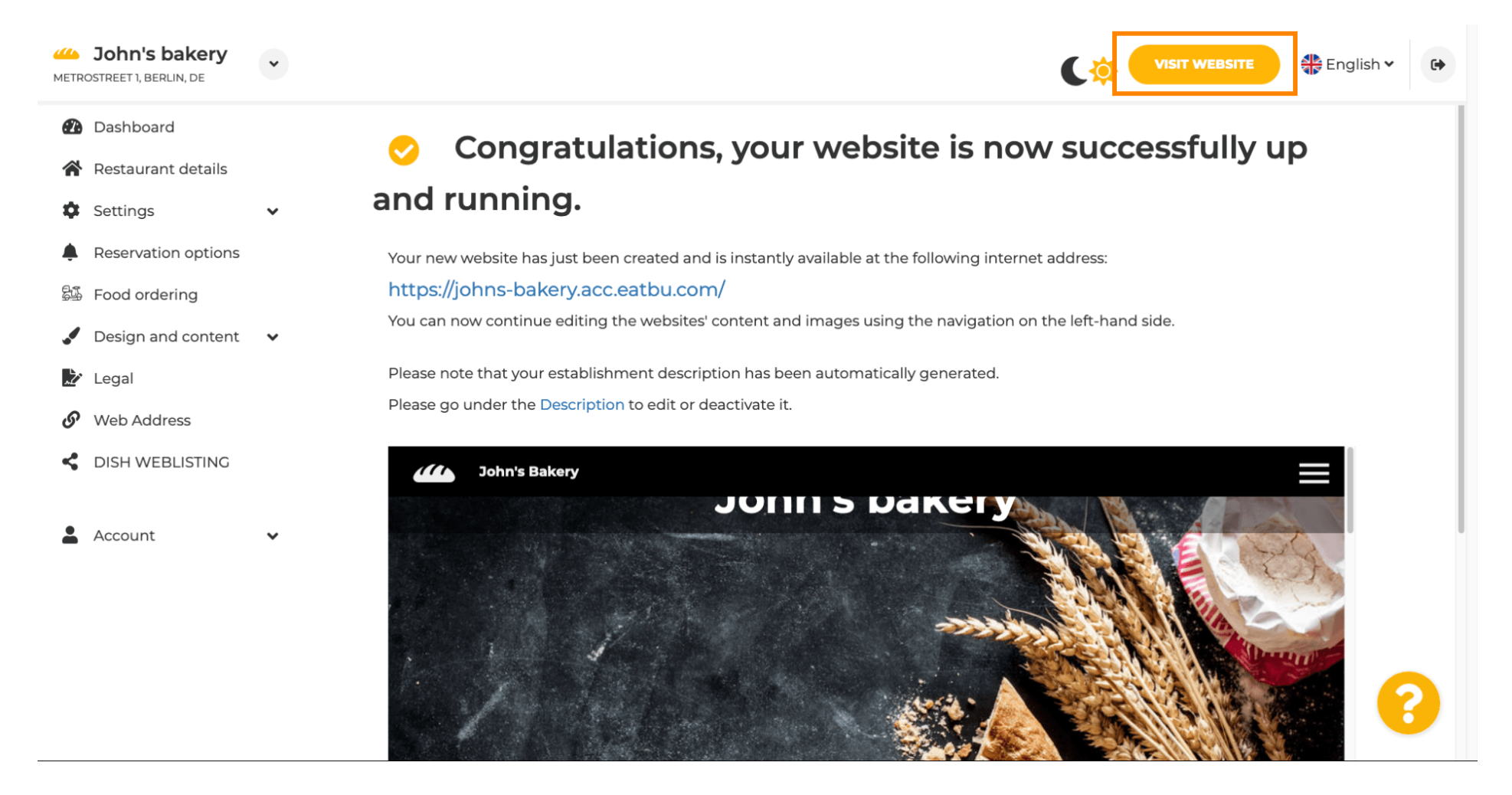

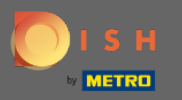

Asta e pentru configurare. Site-ul dvs. web a fost creat cu succes, iar stabilirea dvs. poate fi găsită online.

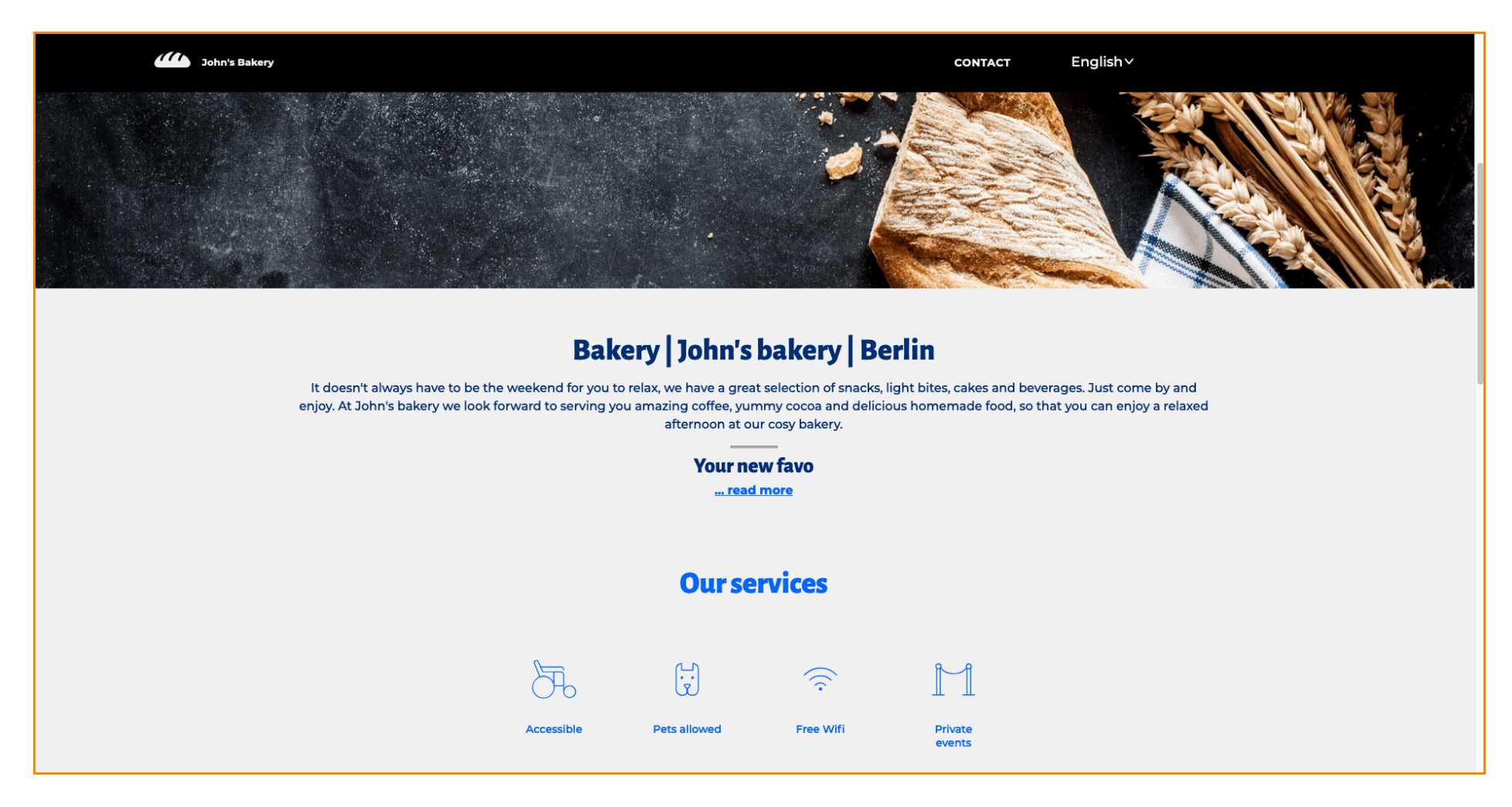